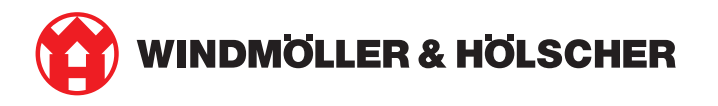

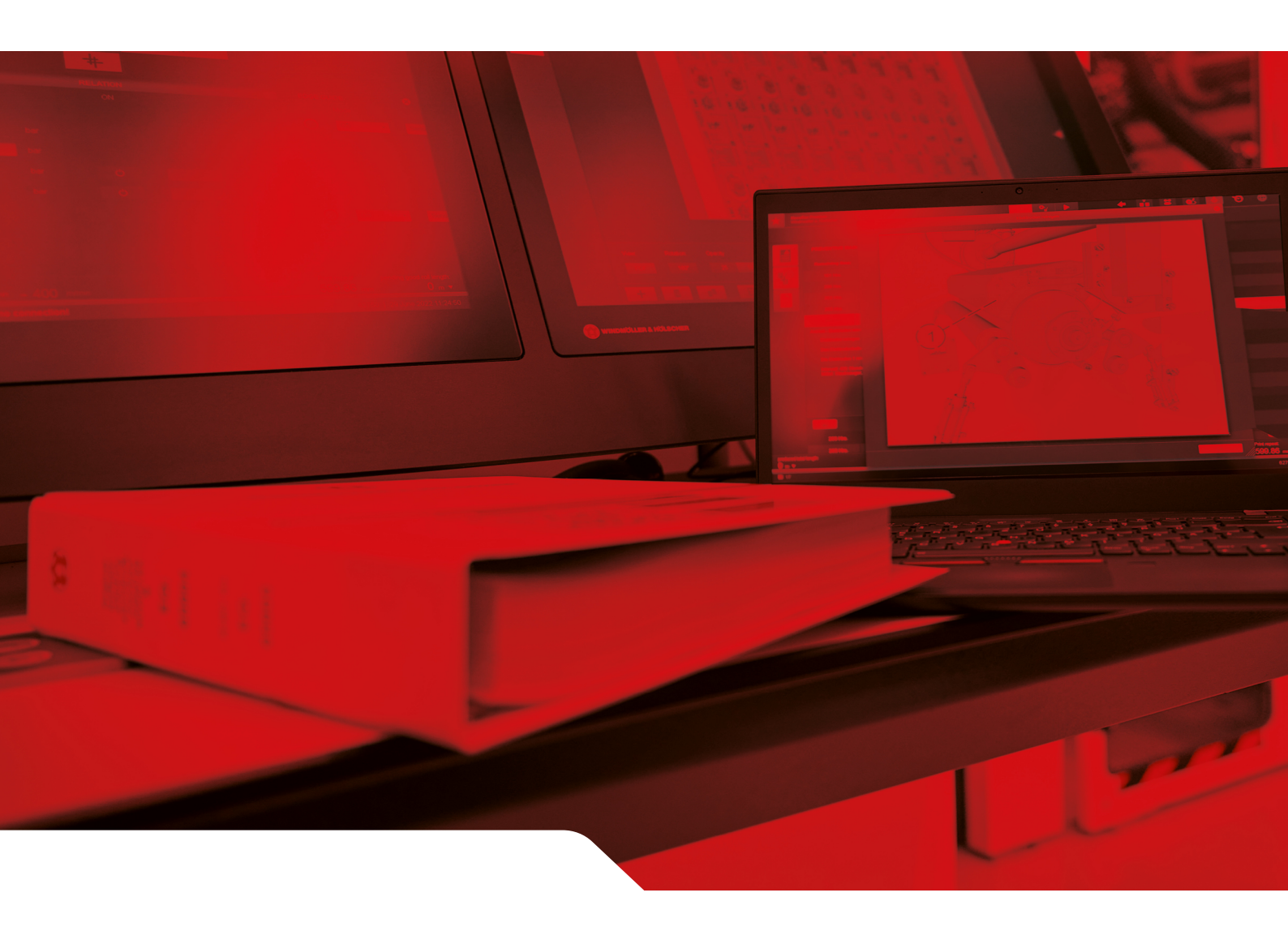

# Instrukcja instalacji RUBY

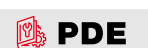

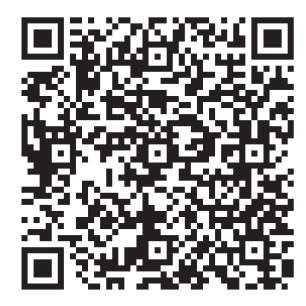

Zeskanuj kod QR, aby otworzyć PDE.

\_\_\_\_\_

Kontakt i inne informacje

Windmöller & Hölscher SE & Co. KG Münsterstraße 50 49525 Lengerich Niemcy info@wuh-group.com www.wh.group

11.04.2025 | © Windmöller & Hölscher SE & Co. KG

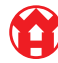

3/31

# Spis treści

| 1   | Waru                                  | Warunki ustawienia                                       |    |  |  |  |
|-----|---------------------------------------|----------------------------------------------------------|----|--|--|--|
| 2   | Urządzenie sprzętowe — serwer Fujitsu |                                                          |    |  |  |  |
|     | 2.1 Luzowanie blokady uchwytu szyny   |                                                          |    |  |  |  |
|     | 2.2                                   | Montaż szyn                                              | 6  |  |  |  |
|     | 2.3                                   | Wdrażanie serwerów                                       | 7  |  |  |  |
|     | 2.4                                   | Przesuwanie serwera do racka                             | 7  |  |  |  |
|     | 2.5                                   | Przygotowanie montażu bramki bezpieczeństwa              | 8  |  |  |  |
|     | 2.6                                   | Instalowanie bramki bezpieczeństwa                       | 8  |  |  |  |
|     | 2.7                                   | Podłączanie zasilaczy serwera                            | 9  |  |  |  |
|     | 2.8                                   | Podłączanie bramki bezpieczeństwa z serwerem             | 10 |  |  |  |
|     | 2.9                                   | Uruchomienie bramki bezpieczeństwa                       | 11 |  |  |  |
|     | 2.10                                  | Uruchomienie serwera                                     | 12 |  |  |  |
| 3   | Urzą                                  | dzenie sprzętowe — serwer Dell                           | 13 |  |  |  |
|     | 3.1                                   | Montaż szyn w racku                                      | 13 |  |  |  |
|     | 3.2                                   | Wdrażanie serwerów                                       | 13 |  |  |  |
|     | 3.3                                   | Mocowanie serwera do szyn                                | 14 |  |  |  |
|     | 3.4                                   | Wsuwanie serwera                                         | 14 |  |  |  |
|     | 3.5                                   | Przygotowanie montażu bramki bezpieczeństwa              | 14 |  |  |  |
|     | 3.6                                   | Instalowanie bramki bezpieczeństwa                       | 15 |  |  |  |
|     | 3.7                                   | Podłączanie zasilaczy serwera                            | 15 |  |  |  |
|     | 3.8                                   | Podłączanie bramki bezpieczeństwa z serwerem             | 16 |  |  |  |
|     | 3.9                                   | Uruchomienie bramki bezpieczeństwa                       | 17 |  |  |  |
|     | 3.10                                  | Uruchomienie serwera                                     | 18 |  |  |  |
| 4   | Urzą                                  | dzenie wirtualne                                         | 19 |  |  |  |
|     | 4.1                                   | Przygotowanie montażu bramki bezpieczeństwa              | 19 |  |  |  |
|     | 4.2                                   | Instalowanie bramki bezpieczeństwa                       | 19 |  |  |  |
|     | 4.3                                   | Konfiguracja sieci                                       | 20 |  |  |  |
|     | 4.4                                   | Połączanie bramki bezpieczeństwa z portem dedykowanym    | 20 |  |  |  |
|     | 4.5                                   | Połączenie bramki bezpieczeństwa z portem przełączającym | 21 |  |  |  |
|     | 4.6                                   | Uruchomienie bramki bezpieczeństwa                       | 21 |  |  |  |
| 5   | Podł                                  | ączanie instalacji do wytłaczania                        | 23 |  |  |  |
| 6   | Logo                                  | owanie do RUBY                                           | 24 |  |  |  |
| 71  | Konf                                  | akt serwisowy                                            | 25 |  |  |  |
| . 1 |                                       |                                                          |    |  |  |  |

#### Spis treści

| 8 | Wskazówki techniczne |                                           |    |  |  |  |
|---|----------------------|-------------------------------------------|----|--|--|--|
|   | 8.1                  | Wymagania sieciowe                        | 26 |  |  |  |
|   | 8.2                  | Wskazówki techniczne                      | 26 |  |  |  |
|   | 8.3                  | Hardware Appliance                        | 28 |  |  |  |
|   | 8.4                  | Virtual Appliance ze specjalnym portem    | 29 |  |  |  |
|   | 8.5                  | Virtual Appliance z portem przełączającym | 30 |  |  |  |

5/31

# 1 | Warunki ustawienia

Przestrzegać poniższych warunków montażu dla ciągłej eksploatacji na wysokościach poniżej 950 metrów:

- Temperatura: Od 10 do 35 stopni Celsjusza bez bezpośredniego światła słonecznego padającego na urządzenie
- Względna wilgotność powietrza: Od 10 do 80 procent wilgotności względnej przy maksymalnym punkcie rosy 29 stopni Celsjusza
- Maksymalne wibracje: 0,26 G<sub>rms</sub> przy 5 Hz do 350 Hz

2

2 Urządzenie sprzętowe — serwer Fujitsu | 2.1 Luzowanie blokady uchwytu szyny

## 2 | Urządzenie sprzętowe — serwer Fujitsu

#### 2.1 Luzowanie blokady uchwytu szyny

- (1) Dźwignia zębata
- (2) Narzędzie odblokowania
- (3) Haki
- Tylny koniec dźwigni zębatej (1) docisnąć narzędziem do odblokowania (2).

Blokada zostaje zwolniona.

2. Wyciągnąć hak (3) do oporu.

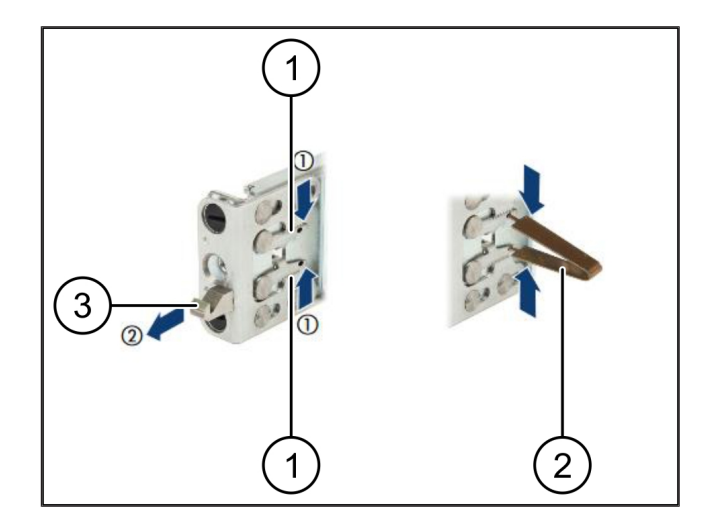

#### 2.2 Montaż szyn

Strony szyn oznaczone są naklejkami.

| (1) | Szyna                 |
|-----|-----------------------|
| (2) | Belka montażowa       |
| (3) | Haki                  |
| (4) | Dźwignia zębata       |
| (5) | Śruba zabezpieczająca |

 Ustawić lewą szynę (1) na lewej tylnej belce montażowej (2).

Belka montażowa znajduje się między obydwoma szczękami szyny.

- 2. Zsunąć szynę.
- Przesunąć lewą szynę na zewnątrz, aż zostanie osiągnięta żądana pozycja.

Czarne sworznie zatrzaskują się w otworach.

4. Docisnąć hak (3) do tyłu, aż szyna się zatrzaśnie.

Dźwignie zębate (4) są zamknięte. Czarne sworznie zamykają się ściśle z kątownikiem.

- 5. Sprawdzić bezpieczne osadzenie szyny.
- Zamocować szyny za pomocą śrub zabezpieczających (5).

Śrubę zabezpieczającą dokręcić maksymalnie 1 niutonometr.

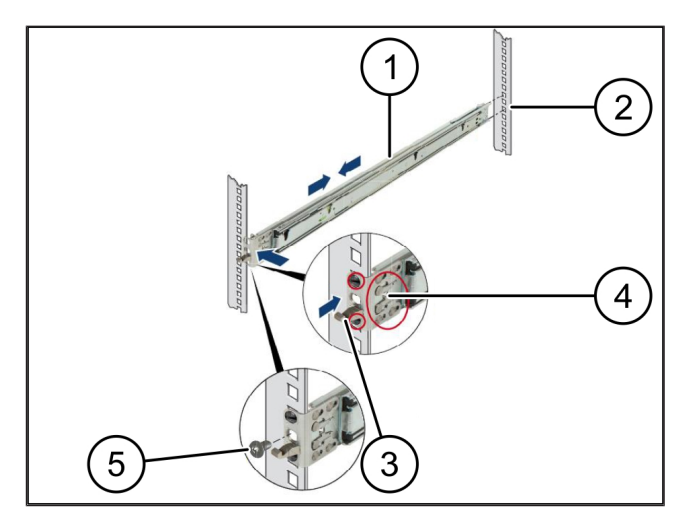

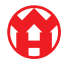

21

### 2.3 Wdrażanie serwerów

| (1) | Szyna         |
|-----|---------------|
| (2) | Serwer        |
| (3) | Punkt montażu |

- (4) Dźwignia blokująca
- 1. Rozciągnąć szyny (1).

Szyny zatrzaskują się i nie dają się już poruszać.

- Serwer (2) nałożyć skośnie w tylnym punkcie montażowym.
- Wcisnąć szyny w kierunku stron serwera do wewnątrz i opuścić serwer.
- **4.** Upewnić się, że wszystkie sworznie pasują do punktów montażowych (3).
- Upewnić się, że dźwignie blokujące (4) zatrzaskują się.

### 2.4 Przesuwanie serwera do racka

- (1) Mechanizm blokady
- (2) Serwer
- (3) Szybkozłącze
- 1. Poluzować mechanizm blokady (1) obu szyn.
- 2. Wsunąć serwer (2) do modułu rackowego.

Szybkozłącza (3) zatrzaskują się.

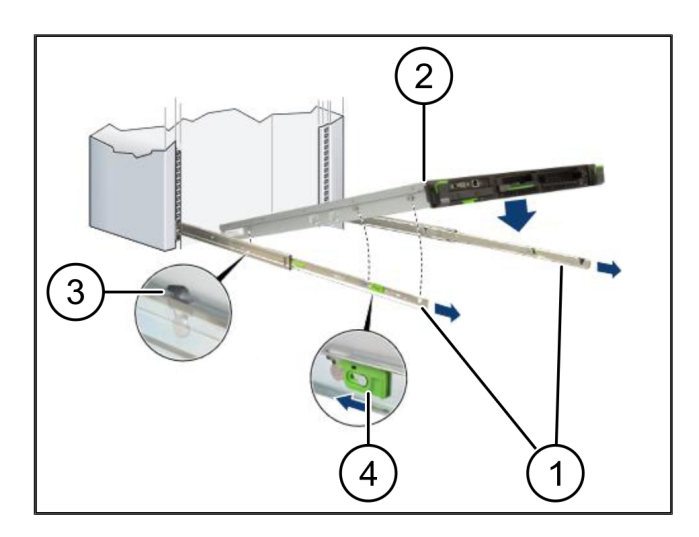

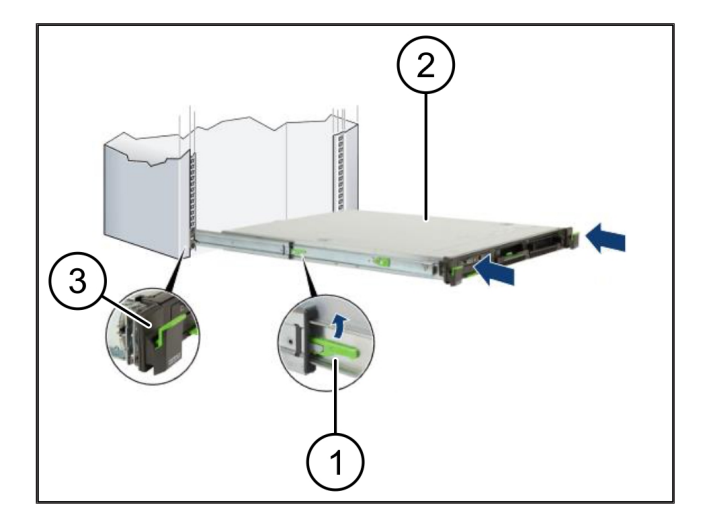

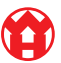

2 Urządzenie sprzętowe - serwer Fujitsu | 2.5 Przygotowanie montażu bramki bezpieczeństwa

## 2.5 Przygotowanie montażu bramki bezpieczeństwa

- (1) Nakrętka
- 1. Zaznaczyć pierwszy i trzeci otwór w racku nad serwerem.
- 2. Włożyć nakrętki (1) w zaznaczone otwory.

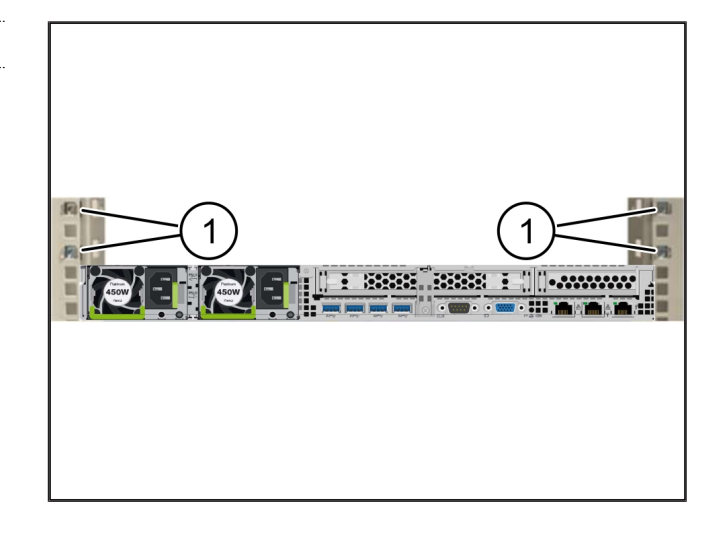

#### 2.6 Instalowanie bramki bezpieczeństwa

- (2) Bramka bezpieczeństwa
- 1. Włożyć bramkę bezpieczeństwa (2) do racka.
- 2. Dokręcić śruby (1).

Bramka bezpieczeństwa jest zainstalowana.

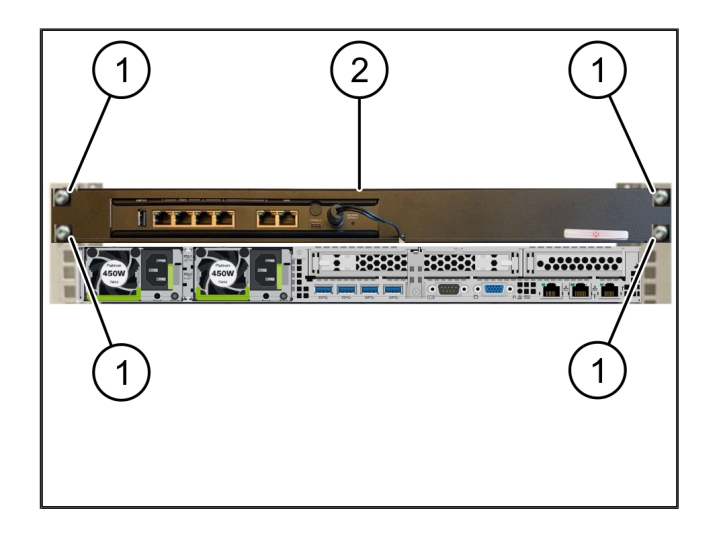

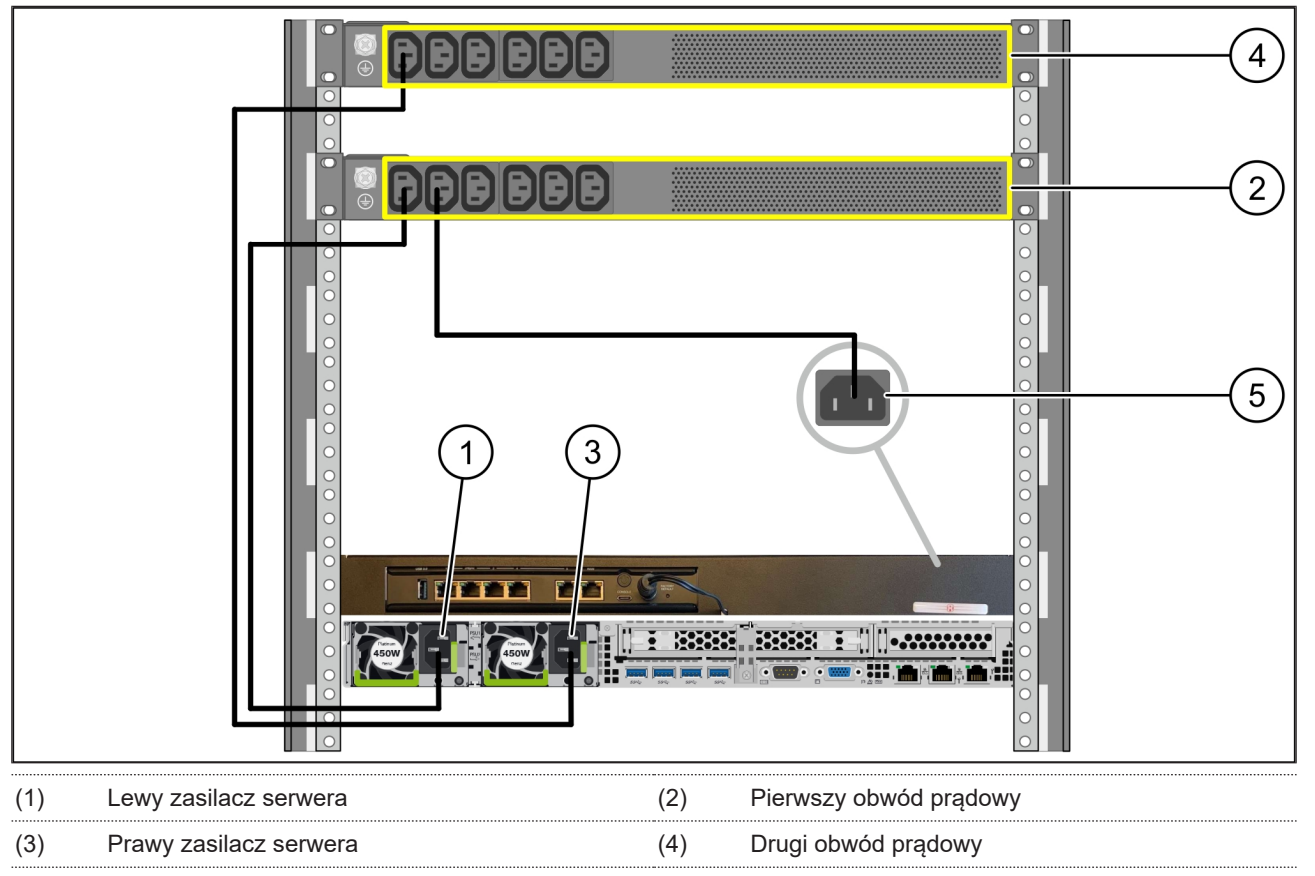

(5) Zasilacz bramki bezpieczeństwa

- 1. Lewy zasilacz serwera (1) połączyć kablem C13/C14 z pierwszym obwodem prądowym (2).
- 2. Prawy zasilacz serwera (3) połączyć kablem C13/C14 z drugim obwodem prądowym (4).
- 3. Zasilacz bramki bezpieczeństwa (5) połączyć kablem C13/C14 z pierwszym obwodem prądowym.

2

2 Urządzenie sprzętowe - serwer Fujitsu | 2.8 Podłączanie bramki bezpieczeństwa z serwerem

## 2.8 Podłączanie bramki bezpieczeństwa z serwerem

|     |                                | 5<br>3<br>3<br>1                 |
|-----|--------------------------------|----------------------------------|
| (1) | Port zarządzania serwera       | (2) Port 3 bramki bezpieczeństwa |
| (3) | Port 1 serwera                 | (4) Port 4 bramki bezpieczeństwa |
| (5) | Port WAN bramki bezpieczeństwa |                                  |

- 1. Za pomocą różowego kabla RJ45 połączyć port zarządzania serwera (1) i port 3 bramki bezpieczeństwa (2).
- 2. Za pomocą zielonego kabla RJ45 połączyć port 1 serwera (3) i port 4 bramki bezpieczeństwa (4).
- Za pomocą żółtego kabla RJ45 połączyć port WAN bramki bezpieczeństwa (5) z przełącznikiem sieciowym po stronie klienta.

Przełącznik sieciowy pozwala na połączenie z Internetem.

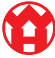

#### 2.9 Uruchomienie bramki bezpieczeństwa

| (1) | Dioda LED zasilania |
|-----|---------------------|
| (2) | Port WAN            |
| (3) | Dioda LED Internetu |

- (4) Port LAN 4
- 1. Podłączyć bramkę bezpieczeństwa do zasilania.

Nawiązywane jest połączenie z centrum obliczeniowym firmy Windmöller & Hölscher.

- Dioda LED zasilania (1) świeci się na niebiesko. Jeśli dioda LED zasilania świeci się na czerwono, wystąpił problem podczas uruchamiania lub bramka bezpieczeństwa znajduje się w trybie konserwacji. Skontaktować się z Centrum Informacyjno-Diagnostycznym Windmöller & Hölscher.
- Zielona dioda LED portu WAN (2) zapala się, gdy tylko będzie istniało połączenie z siecią infrastruktury. Zielona dioda LED portu WAN miga podczas transmisji danych. Jeśli zielona dioda LED portu WAN nie świeci się, sprawdzić podłączenie kabla na lokalnym przełączniku sieciowym. W razie potrzeby zlecić lokalnemu specjaliście ds. sieci odblokowanie portu WAN w przełączniku sieciowym.
- Dioda LED Internetu (3) świeci się na niebiesko. Jeżeli dioda LED Internetu miga, nie ma połączenia z Internetem. Skontaktować się z lokalnym specjalistą ds. sieci. W razie potrzeby skontaktować się z Centrum Informacyjno-Diagnostycznym Windmöller & Hölscher.
- Zielona dioda LED portu LAN 4 (4) zapala się, gdy tylko zostanie nawiązane połączenie z siecią infrastruktury serwera. Zielona dioda LED portu LAN 4 miga podczas transmisji danych. Jeżeli zielona dioda LED portu LAN nie świeci, należy sprawdzić połączenie kablowe z serwerem i w razie potrzeby wyjąć wtyczkę i ponownie ją podłączyć. Serwer musi być w tym momencie włączony i uruchomiony.
- ➡ Kiedy diody LED statusu po ok. 60 sekundach i przy włączonym serwerze świecą, proces jest zakończony.

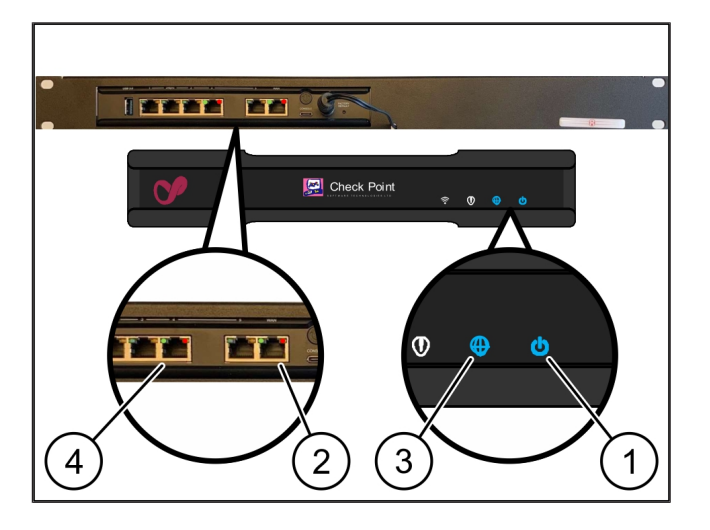

21

#### 2.10 Uruchomienie serwera

- (1) Przycisk włączenia
- (2) Wyświetlacz błędów
- 1. Podłączyć serwer do zasilania.

Dioda LED przycisku włączenia (1) serwera miga na zielono. Po 60 sekundach dioda LED przycisku włączenia gaśnie.

- 2. Nacisnąć przycisk włączania, aby włączyć serwer.
- $\Rightarrow$  Dioda LED zasilania świeci się na zielono.
- Jeżeli wyświetlacz błędów świeci się na (2) pomarańczowo lub miga, należy skontaktować się z centrum informacyjno-diagnostycznym firmy Windmöller & Hölscher.
- ⇒ Diody LED LAN portów LAN połączonych z bramką bezpieczeństwa świecą się lub migają na zielono.
- Jeżeli diody LED sieci LAN nie świecą, należy sprawdzić połączenia kablowe. W razie potrzeby skontaktować się z Centrum Informacyjno-Diagnostycznym Windmöller & Hölscher.

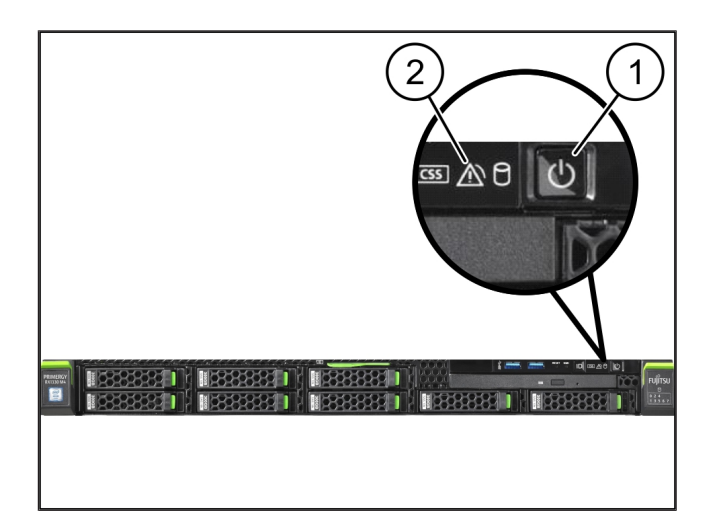

## 3 | Urządzenie sprzętowe — serwer Dell

### 3.1 Montaż szyn w racku

| (1) | Szyna |  |
|-----|-------|--|
| (2) | Rack  |  |

 Wyrównać przedni koniec szyny (1) względem przedniej strony racka (2).

Oznaczenie 'FRONT' na szynie skierowane jest do przodu.

2. Umieścić tylny koniec szyny w racku.

Rygiel zatrzaskuje się.

3. Umieścić przedni koniec szyny w racku.

Rygiel zatrzaskuje się.

4. Wykonać tę operację po obu stronach.

#### 3.2 Wdrażanie serwerów

- (1) Wewnętrzna szyna(2) Rack
- (3) Trzpień na serwerze
- Wyciągnąć szynę wewnętrzną (1) z racka (2). Wewnętrzne szyny zatrzaskują się.
- 2. Ustawić tylne trzpienie na serwerze (3) po obu stronach na tylnych złączach szyn.

Trzpienie zatrzaskują się we wtyczkach.

 Wyrównać trzpienie na serwerze po obu stronach w złączach szyny.

Trzpienie zatrzaskują się we wtyczkach.

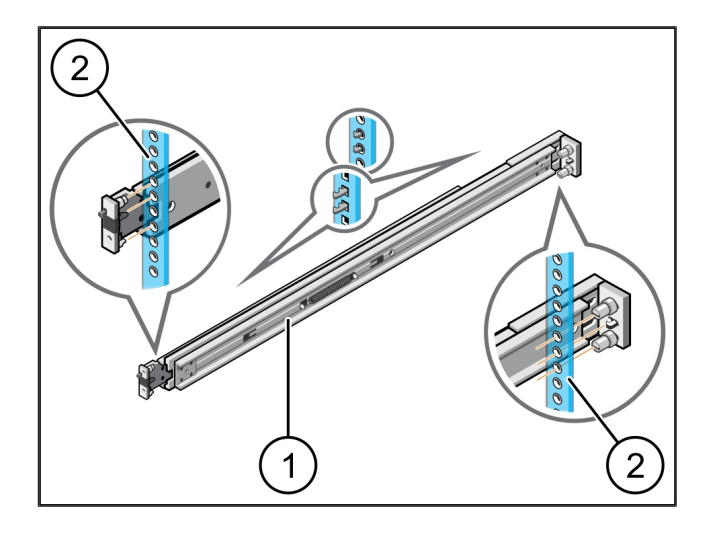

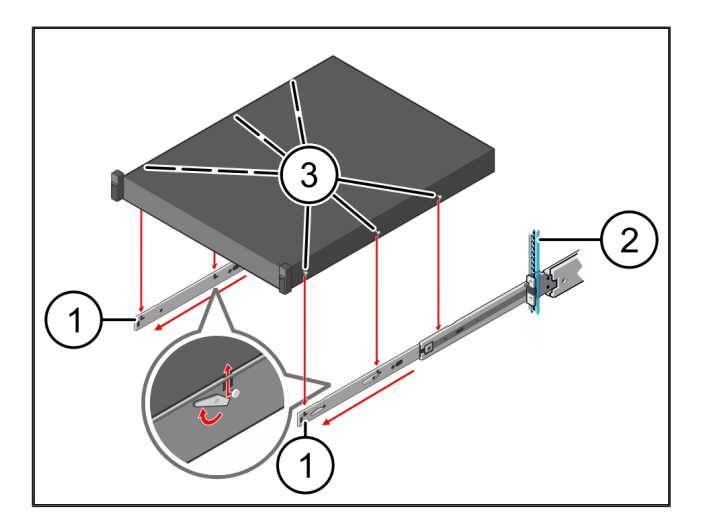

### 3.3 Mocowanie serwera do szyn

(1) Serwer

Wcisnąć serwer (1) do wewnątrz.
Blokady serwera zatrzaskują się na szynie.

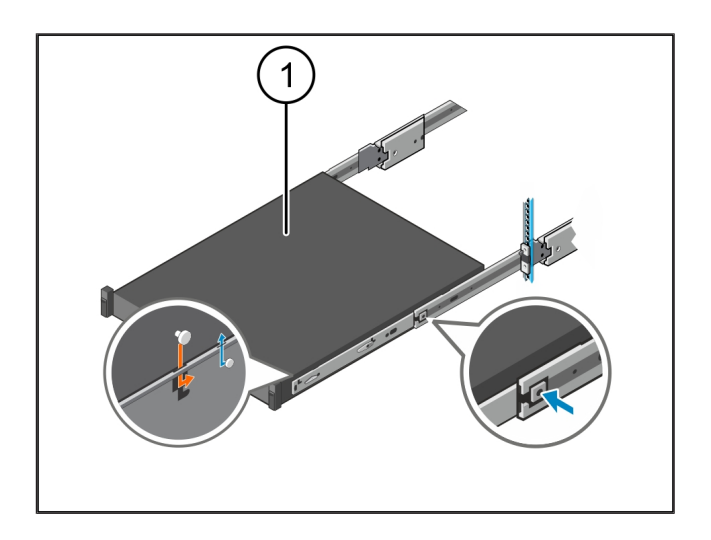

#### 3.4 Wsuwanie serwera

| (1) Blokad | a przesuwna |
|------------|-------------|
|------------|-------------|

- (2) Serwer
- Nacisnąć blokadę przesuwną (1) na obu szynach i wsunąć serwer (2) do racka.

Rygiel zatrzaskuje się w szynie.

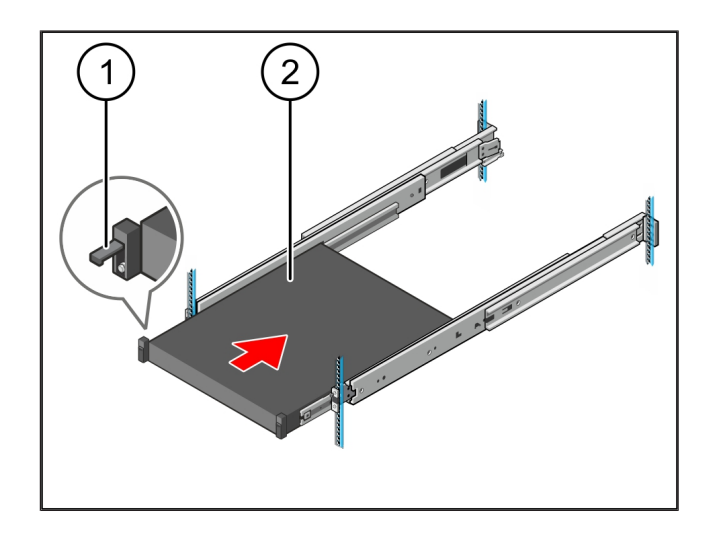

#### 3.5 Przygotowanie montażu bramki bezpieczeństwa

#### (1) Nakrętka

- Zaznaczyć pierwszy i trzeci otwór w racku nad serwerem.
- 2. Włożyć nakrętki (1) w zaznaczone otwory.

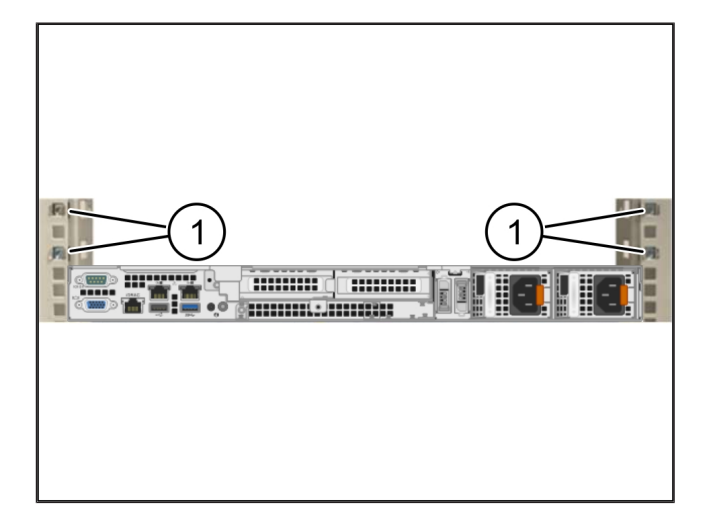

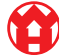

3

#### 3.6 Instalowanie bramki bezpieczeństwa

- (1) Śruba
- (2) Bramka bezpieczeństwa
- 1. Włożyć bramkę bezpieczeństwa (2) do racka.
- 2. Dokręcić śruby (1).

Bramka bezpieczeństwa jest zainstalowana.

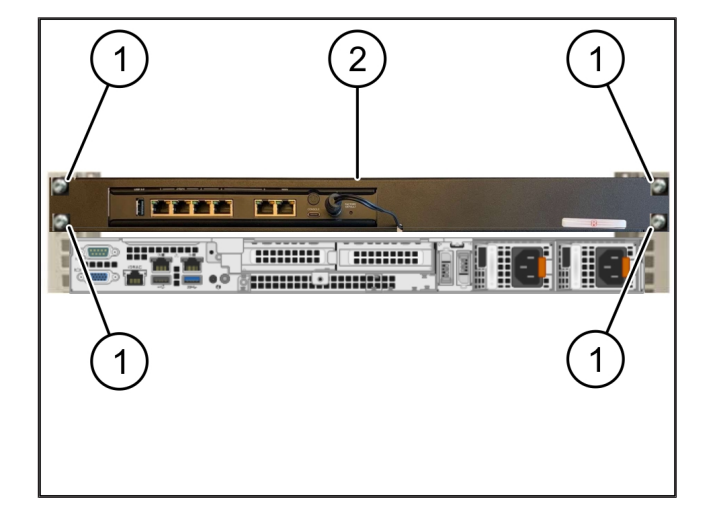

#### 3.7 Podłączanie zasilaczy serwera

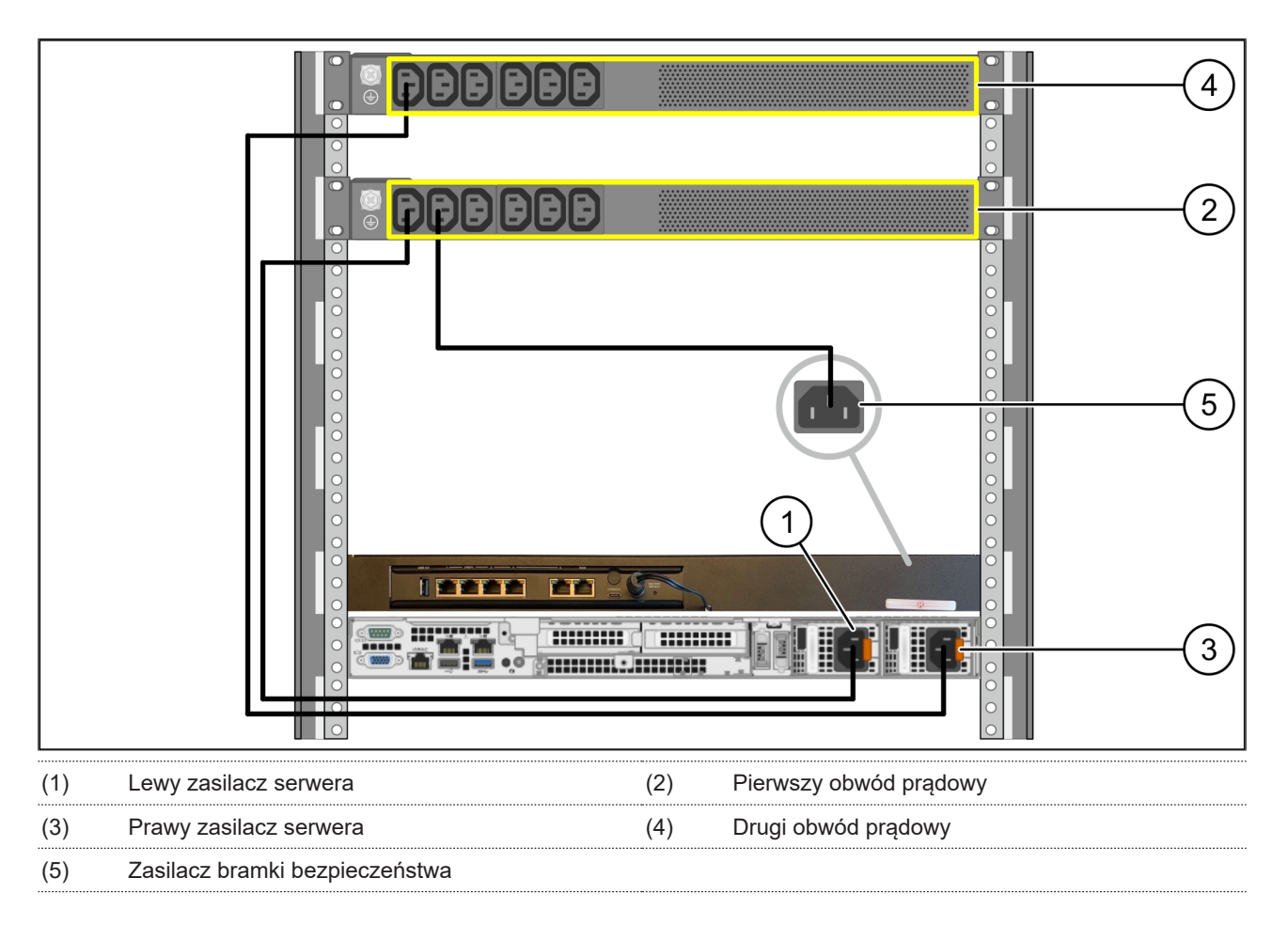

- 1. Lewy zasilacz serwera (1) połączyć kablem C13/C14 z pierwszym obwodem prądowym (2).
- 2. Prawy zasilacz serwera (3) połączyć kablem C13/C14 z drugim obwodem prądowym (4).
- 3. Zasilacz bramki bezpieczeństwa (5) połączyć kablem C13/C14 z pierwszym obwodem prądowym.

3 Urządzenie sprzętowe - serwer Dell | 3.8 Podłączanie bramki bezpieczeństwa z serwerem

## 3.8 Podłączanie bramki bezpieczeństwa z serwerem

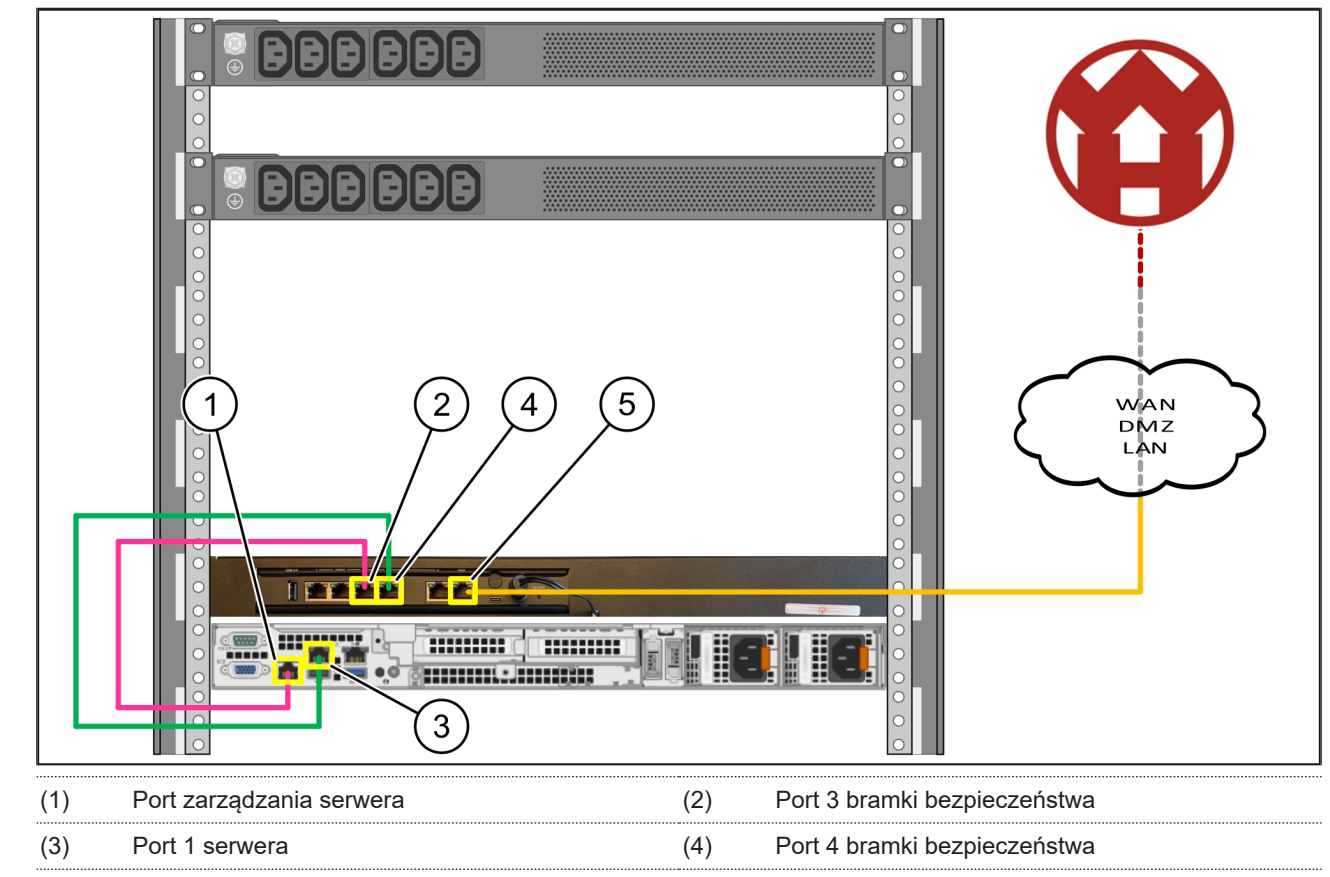

- (5) Port WAN bramki bezpieczeństwa
- 1. Za pomocą różowego kabla RJ45 połączyć port zarządzania serwera (1) i port 3 bramki bezpieczeństwa (2).
- 2. Za pomocą zielonego kabla RJ45 połączyć port 1 serwera (3) i port 4 bramki bezpieczeństwa (4).
- Za pomocą żółtego kabla RJ45 połączyć port WAN bramki bezpieczeństwa (5) z przełącznikiem sieciowym po stronie klienta.

Przełącznik sieciowy pozwala na połączenie z Internetem.

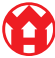

#### 3.9 Uruchomienie bramki bezpieczeństwa

| (1) | Dioda LED zasilania |
|-----|---------------------|
| (2) | Port WAN            |
| (3) | Dioda LED Internetu |

- (4) Port LAN 4
- 1. Podłączyć bramkę bezpieczeństwa do zasilania.

Nawiązywane jest połączenie z centrum obliczeniowym firmy Windmöller & Hölscher.

- Dioda LED zasilania (1) świeci się na niebiesko. Jeśli dioda LED zasilania świeci się na czerwono, wystąpił problem podczas uruchamiania lub bramka bezpieczeństwa znajduje się w trybie konserwacji. Skontaktować się z Centrum Informacyjno-Diagnostycznym Windmöller & Hölscher.
- Zielona dioda LED portu WAN (2) zapala się, gdy tylko będzie istniało połączenie z siecią infrastruktury. Zielona dioda LED portu WAN miga podczas transmisji danych. Jeśli zielona dioda LED portu WAN nie świeci się, sprawdzić podłączenie kabla na lokalnym przełączniku sieciowym. W razie potrzeby zlecić lokalnemu specjaliście ds. sieci odblokowanie portu WAN w przełączniku sieciowym.
- Dioda LED Internetu (3) świeci się na niebiesko. Jeżeli dioda LED Internetu miga, nie ma połączenia z Internetem. Skontaktować się z lokalnym specjalistą ds. sieci. W razie potrzeby skontaktować się z Centrum Informacyjno-Diagnostycznym Windmöller & Hölscher.
- Zielona dioda LED portu LAN 4 (4) zapala się, gdy tylko zostanie nawiązane połączenie z siecią infrastruktury serwera. Zielona dioda LED portu LAN 4 miga podczas transmisji danych. Jeżeli zielona dioda LED portu LAN nie świeci, należy sprawdzić połączenie kablowe z serwerem i w razie potrzeby wyjąć wtyczkę i ponownie ją podłączyć. Serwer musi być w tym momencie włączony i uruchomiony.
- ➡ Kiedy diody LED statusu po ok. 60 sekundach i przy włączonym serwerze świecą, proces jest zakończony.

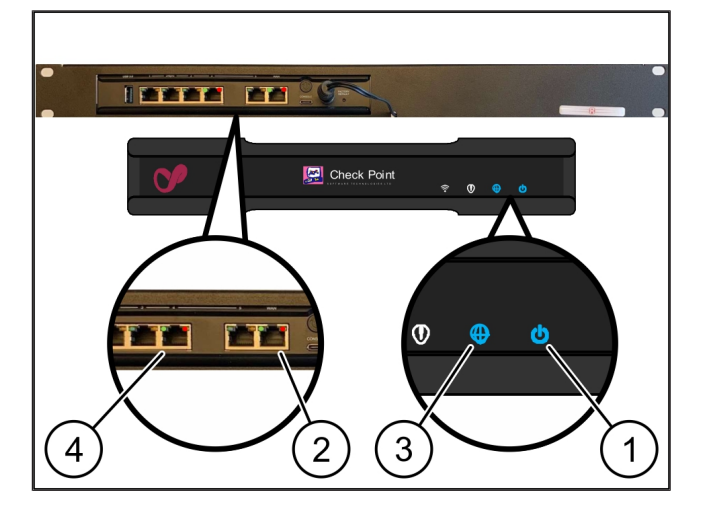

17/31

3 |

#### 3.10 Uruchomienie serwera

#### (1) Przycisk włączenia

1. Podłączyć serwer do zasilania.

Dioda LED zasilania przycisku włączania (1) serwera miga na zielono. Po 60 sekundach dioda LED przycisku włączenia gaśnie.

- 2. Nacisnąć przycisk włączania, aby włączyć serwer.
- ⇒ Dioda LED zasilania świeci się na zielono.
- Jeżeli dioda LED zasilania świeci się na pomarańczowo lub miga, należy skontaktować się z Centrum Informacyjno-Diagnostycznym firmy Windmöller & Hölscher.
- ⇒ Diody LED LAN portów LAN połączonych z bramką bezpieczeństwa świecą się lub migają na zielono.
- Jeżeli diody LED sieci LAN nie świecą, należy sprawdzić połączenia kablowe. W razie potrzeby skontaktować się z Centrum Informacyjno-Diagnostycznym Windmöller & Hölscher.

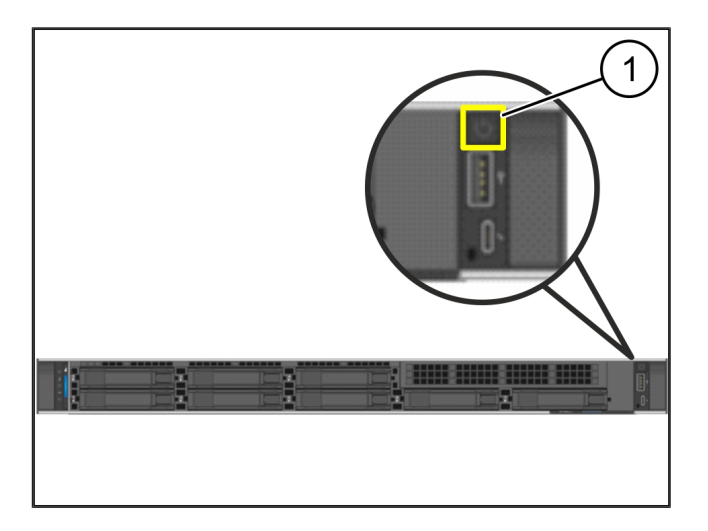

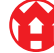

# 4 | Urządzenie wirtualne

#### 4.1 Przygotowanie montażu bramki bezpieczeństwa

#### (1) Nakrętka

- Po obu stronach racka zaznaczyć 2 otwory z odstępem jednego otworu każdy.
- 2. Włożyć nakrętki (1) w zaznaczone otwory.

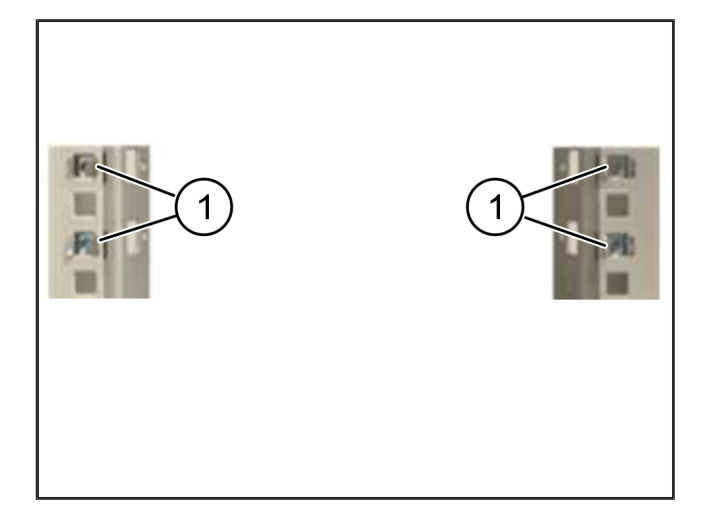

#### 4.2 Instalowanie bramki bezpieczeństwa

- (2) Bramka bezpieczeństwa
- 1. Dokręcić śruby (1).

Bramka bezpieczeństwa (2) jest zamontowana.

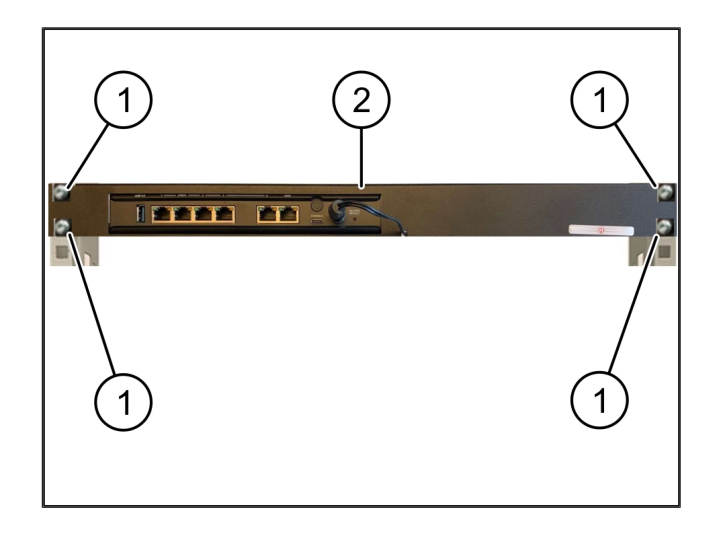

19/31

### 4.3 Konfiguracja sieci

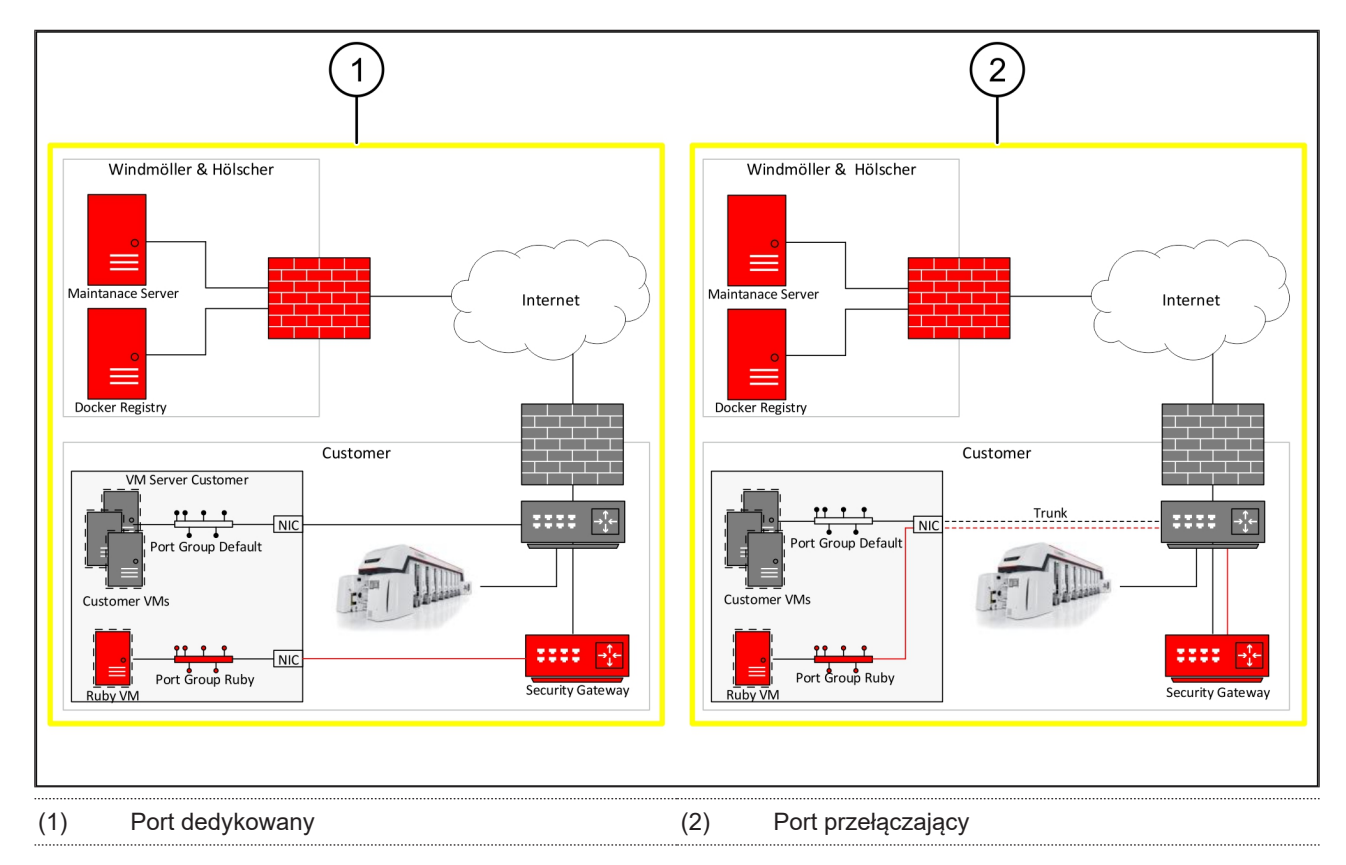

#### 4.4 Połączanie bramki bezpieczeństwa z portem dedykowanym

| (  | 1     | ) | Р | or | t  | w   | IΑ | N    |  |
|----|-------|---|---|----|----|-----|----|------|--|
| ۰. | - L., | , |   |    | ۰. | ۷ ۱ |    | 11.4 |  |

- (2) Port LAN 4
- Za pomocą żółtego kabla RJ45 połączyć port WAN (1) bramki bezpieczeństwa z infrastrukturą.
- 2. Sprawdzić, czy istnieje połączenie internetowe.
- Za pomocą zielonego kabla RJ45 połączyć port LAN 4 (2) bramki bezpieczeństwa z dedykowanym interfejsem serwera.
- 4. Skonfigurować nową grupę portów na serwerze.
- 5. Zainstalować szablon OVF na serwerze.
- 6. Dostosowanie sieci w wirtualnej maszynie.
- 7. Włączyć wirtualną maszynę.
- Aby prawidłowo wczytać ustawienia sieci, należy ponownie uruchomić maszynę wirtualną.

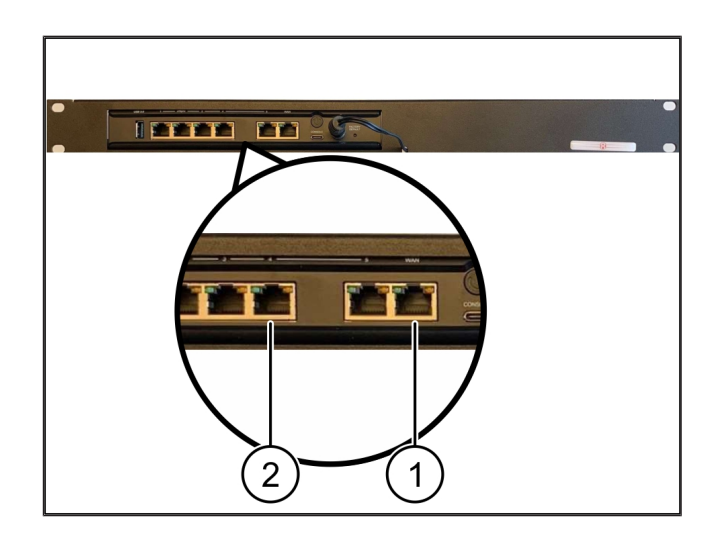

4

#### 4.5 Połączenie bramki bezpieczeństwa z portem przełączającym

| (1) | Port WAN |
|-----|----------|
|     |          |

- (2) Port LAN 4
- Za pomocą żółtego kabla RJ45 połączyć port WAN (1) bramki bezpieczeństwa z infrastrukturą.
- 2. Sprawdzić, czy istnieje połączenie internetowe.
- Za pomocą zielonego kabla RJ45 połączyć port LAN 4 (2) bramki bezpieczeństwa z infrastrukturą.
- Skonfigurować VLAN na przewodzie przełączającym do serwera.
- 5. Skonfigurować nową grupę portów na serwerze.
- 6. Zainstalować szablon OVF na serwerze.
- 7. Dostosowanie sieci w wirtualnej maszynie.
- 8. Włączyć wirtualną maszynę.
- Aby prawidłowo wczytać ustawienia sieci, należy ponownie uruchomić maszynę wirtualną.

#### 4.6 Uruchomienie bramki bezpieczeństwa

- (1) Dioda LED zasilania
- (2) Port WAN
- (3) Dioda LED Internetu
- (4) Port LAN 4
- 1. Podłączyć bramkę bezpieczeństwa do zasilania.

Nawiązywane jest połączenie z centrum obliczeniowym firmy Windmöller & Hölscher.

- Dioda LED zasilania (1) świeci się na niebiesko. Jeśli dioda LED zasilania świeci się na czerwono, wystąpił problem podczas uruchamiania lub bramka bezpieczeństwa znajduje się w trybie konserwacji. Skontaktować się z Centrum Informacyjno-Diagnostycznym Windmöller & Hölscher.
- Zielona dioda LED portu WAN (2) zapala się, gdy tylko będzie istniało połączenie z siecią infrastruktury.
  Zielona dioda LED portu WAN miga podczas transmisji danych. Jeśli zielona dioda LED portu WAN nie świeci się, sprawdzić podłączenie kabla na lokalnym

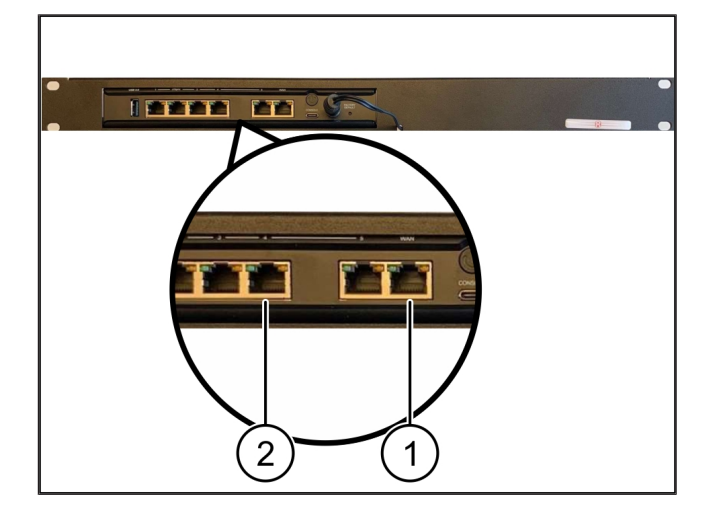

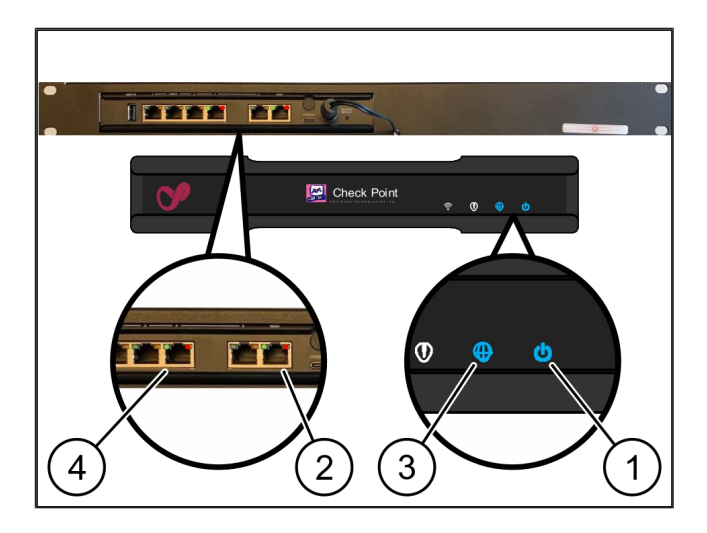

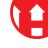

4 Urządzenie wirtualne | 4.6 Uruchomienie bramki bezpieczeństwa

przełączniku sieciowym. W razie potrzeby zlecić lokalnemu specjaliście ds. sieci odblokowanie portu WAN w przełączniku sieciowym.

- Dioda LED Internetu (3) świeci się na niebiesko. Jeżeli dioda LED Internetu miga, nie ma połączenia z Internetem. Skontaktować się z lokalnym specjalistą ds. sieci. W razie potrzeby skontaktować się z Centrum Informacyjno-Diagnostycznym Windmöller & Hölscher.
- Zielona dioda LED portu LAN 4 (4) zapala się, gdy tylko zostanie nawiązane połączenie z siecią infrastruktury serwera. Zielona dioda LED portu LAN 4 miga podczas transmisji danych. Jeżeli zielona dioda LED portu LAN nie świeci, należy sprawdzić połączenie kablowe z serwerem i w razie potrzeby wyjąć wtyczkę i ponownie ją podłączyć. Serwer musi być w tym momencie włączony i uruchomiony.
- ➡ Kiedy diody LED statusu po ok. 60 sekundach i przy włączonym serwerze świecą, proces jest zakończony.

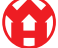

# 5 | Podłączanie instalacji do wytłaczania

## ▲ NIEBEZPIECZEŃSTWO

### Prąd elektryczny

Dotykanie elementów znajdujących się pod napięciem powoduje zagrażające życiu obrażenia, a nawet śmierci.

• Prace przy skrzynce zaciskowej lub szafie sterowniczej mogą być wykonywane wyłącznie przez wykwalifikowanych elektryków.

Kabel sieciowy dla komputera serwisowego (1) jest potrzebny do dostępu zdalnego i pozostaje połączony.

(1) Komputer serwisowy

- (2) Port LAN 1 głównego komputera przemysłowego
- Połączyć port LAN 1 głównego komputera przemysłowego (2) z siecią RUBY za pomocą kabla sieciowego.
- Aby dodać urządzenie do interfejsu użytkownika RU-BY, należy skontaktować się z centrum informacyjnodiagnostycznym firmy Windmöller & Hölscher.

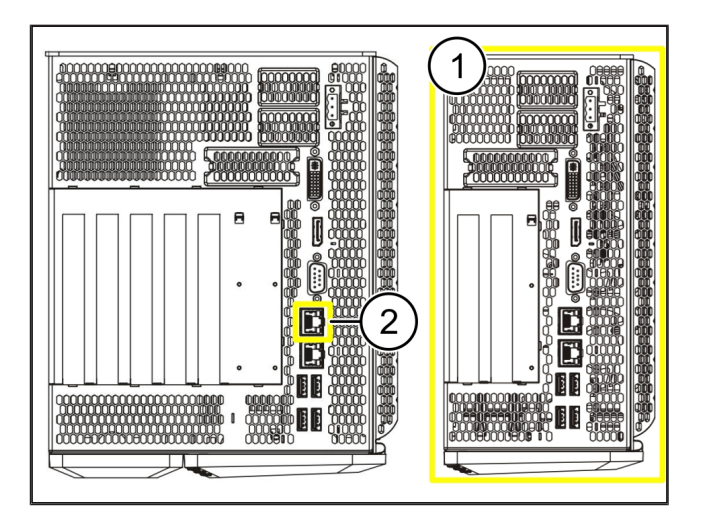

23 / 31

6 Logowanie do RUBY

## 6 | Logowanie do RUBY

Po instalacji można otworzyć stronę internetową RUBY pod adresem URL RUBY w tym formacie:

https://hostname.domain

1. Wpisać adres URL RUBY do wewnętrznego serwera DNS.

Przejście do strony internetowej pod adresem IP nie jest możliwe.

Do pierwszego zalogowania wymagane są następujące dane logowania:

Login: admin

Hasło: 0initial

- 2. Po zalogowaniu się po raz pierwszy należy zmienić hasło.
- 3. W przypadku pytań prosimy o kontakt z Centrum Informacyjno-Diagnostycznym firmy Windmöller & Hölscher.

# 7 | Kontakt serwisowy

E-mail

ruby-support@wuh-group.com

Infolinia serwisowa

+49 (0) 5481 – 14 3333

7 |

## 8 | Wskazówki techniczne

#### 8.1 Wymagania sieciowe

Wymagania sieciowe są niezbędne do eksploatacji systemu.

| Dostęp do Internetu                                                                                            | Szybkie połączenie internetowe                   | Co najmniej 16 MBit                                 |
|----------------------------------------------------------------------------------------------------|--------------------------------------------------|-----------------------------------------------------|
| Połączenie sieciowe                                                                                            | Szybkie połączenie Ethernet                      | Co najmniej 100 MBit                                |
| Dostęp zdalny                                                                                                  | wstępnie zdefiniowany                            | Bramka bezpieczeństwa                               |
| Bramka bezpieczeństwa<br>Wymagane porty wychodzące dla<br>zdalnej konserwacji przez Windmöl-<br>ler & Hölscher | Port 500                                         | UDP, tunel IPSec do Windmöller &<br>Hölscher        |
|                                                                                                    | Port 4500                                        |                                                     |
|                                                                                                    | Cel: 193.25.209.5                                |                                                     |
|                                                                                                    | Sieć Windmöller & Hölscher dla tu-<br>nelu IPSec |                                                     |
|                                                                                                    | Port 257                                         | TCP, zarządzanie bramką bezpie-<br>czeństwa RUBY    |
|                                                                                                    | Port 18191                                       |                                                     |
|                                                                                                    | Port 18192                                       |                                                     |
|                                                                                                    | Port 18210                                       |                                                     |
|                                                                                                    | Port 18264                                       |                                                     |
|                                                                                                    | Cel: 193.25.209.8                                |                                                     |
|                                                                                                    | Sieć Windmöller & Hölscher dla za-               |                                                     |
|                                                                                                    | rządzania bramką bezpieczenstwa                  |                                                     |
|                                                                                                    | Port 5671                                        | TCP, RabbitMQ do chmury dla apli-<br>kacji mobilnej |
|                                                                                                    | Cel: 20.101.86.101                               |                                                     |
| Połączenie przychodzące do inter-<br>fejsu sieciowego RUBY                                                     | Port 443                                         | TCP dla HTTPS                                       |
|                                                                                                    |                                                  | Certyfikat udostępnia klient.                       |
| Wychodzące i przychodzące połą-<br>czenia maszyny                                                              | Port 4843                                        | TCP dla OPC-UA TLS                                  |
|                                                                                                    |                                                  | Protokół komunikacji maszyna-ma-<br>szyna           |
|                                                                                                    | Port 123                                         | UDP dla NTP                                         |

## 8.2 Wskazówki techniczne

Połączyć bramkę bezpieczeństwa zAby połączyć bramkę bezpieczeństwa z Virtual Appliance, potrzebne jestVirtual Appliancepołączenie Layer 2 między bramką bezpieczeństwa a Virtual Appliance. Dla<br/>połączenia Layer 2 Virtual Appliance posiada wirtualną kartę sieciową.

8 |

|                                                                        | Wirtualna karta sieciowa łączy Virtual Appliance z siecią klienta. Sieć klienta<br>jest połączona z maszynami firmy Windmöller & Hölscher i dostępem przez<br>przeglądarkę do RUBY.                                                                                 |
|------------------------------------------------------------------------|----------------------------------------------------------------------------------------------------|
|                                                                        | Dane są 2 warianty konfigurowania sieci.                                                                                                    |
| Wariant 1<br>Wariant 1 jest zalecany przez Wind-<br>möller & Hölscher. | Połączyć bramkę bezpieczeństwa z wolnym interfejsem sieciowym hosta i<br>utworzyć nowy wirtualny przełącznik w hiperwizorze.                                                                                                    |
|                                                                        | Przyporządkować wirtualny przełącznik do interfejsu, który jest połączony z<br>bramką bezpieczeństwa jako uplink.                                                                                                    |
|                                                                        | Połączyć wirtualną kartę sieciową Virtual Appliance z wirtualnym przełączni-<br>kiem.                                                                                                    |
| Wariant 2                                                              | Bramkę bezpieczeństwa połączyć za pomocą przełącznika w centrum obli-<br>czeniowym za pośrednictwem VLAN. Zaznaczyć podłączony port wirtualne-<br>go przełącznika przez wolną sieć VLAN. Nazwa tej funkcji zależy od modelu<br>sieciowego wirtualnego przełącznika. |
|                                                                        | Zaznaczyć są sieć VLAN na uplinku przydzielonego hyperwizora.                                                                                                    |
|                                                                        | Utworzyć nową grupę portów w hipervizorze i przydzielić wybrany VLAN.<br>Utworzona grupa portów może być teraz połączona z wirtualną kartą siecio-<br>wą Virtual Appliance.                                                                                         |

## 8.3 Hardware Appliance

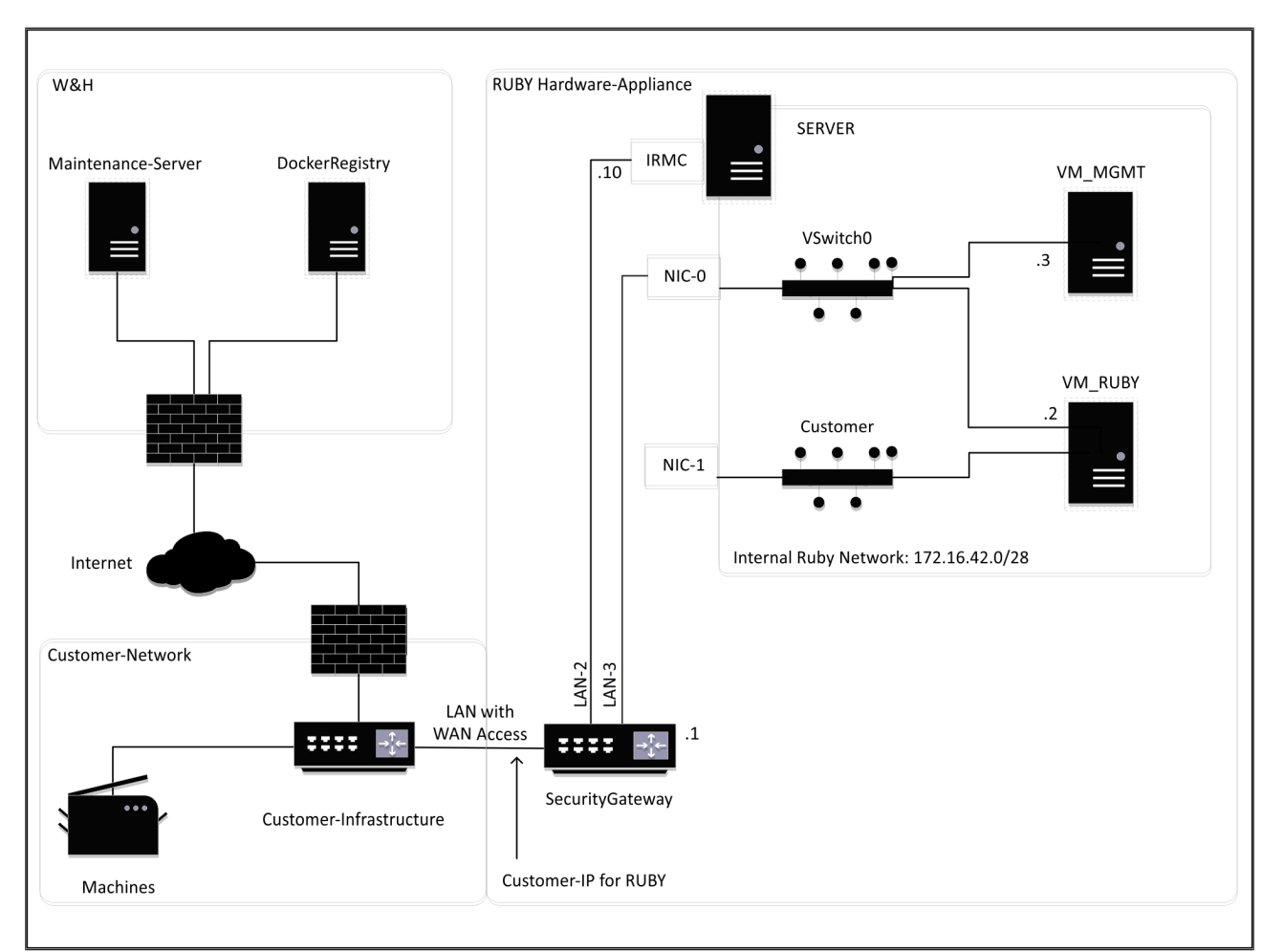

## WSKAZÓWKA

Bramka bezpieczeństwa ukrywa wewnętrzne adresy RUBY za IP klienta dla RUBY. Klient widzi IP klienta dla RUBY. Transfer danych na porcie 443 odbywa się łączenie na wewnętrzny adres RUBY-IP.

Drugą kartę złącza sieciowego na wirtualnej maszynie można wykorzystać w przypadku, gdy sieć maszyny klienta jest całkowicie izolowana i dlatego nie można jej uzyskać z normalnej sieci klienta.

8 |

8

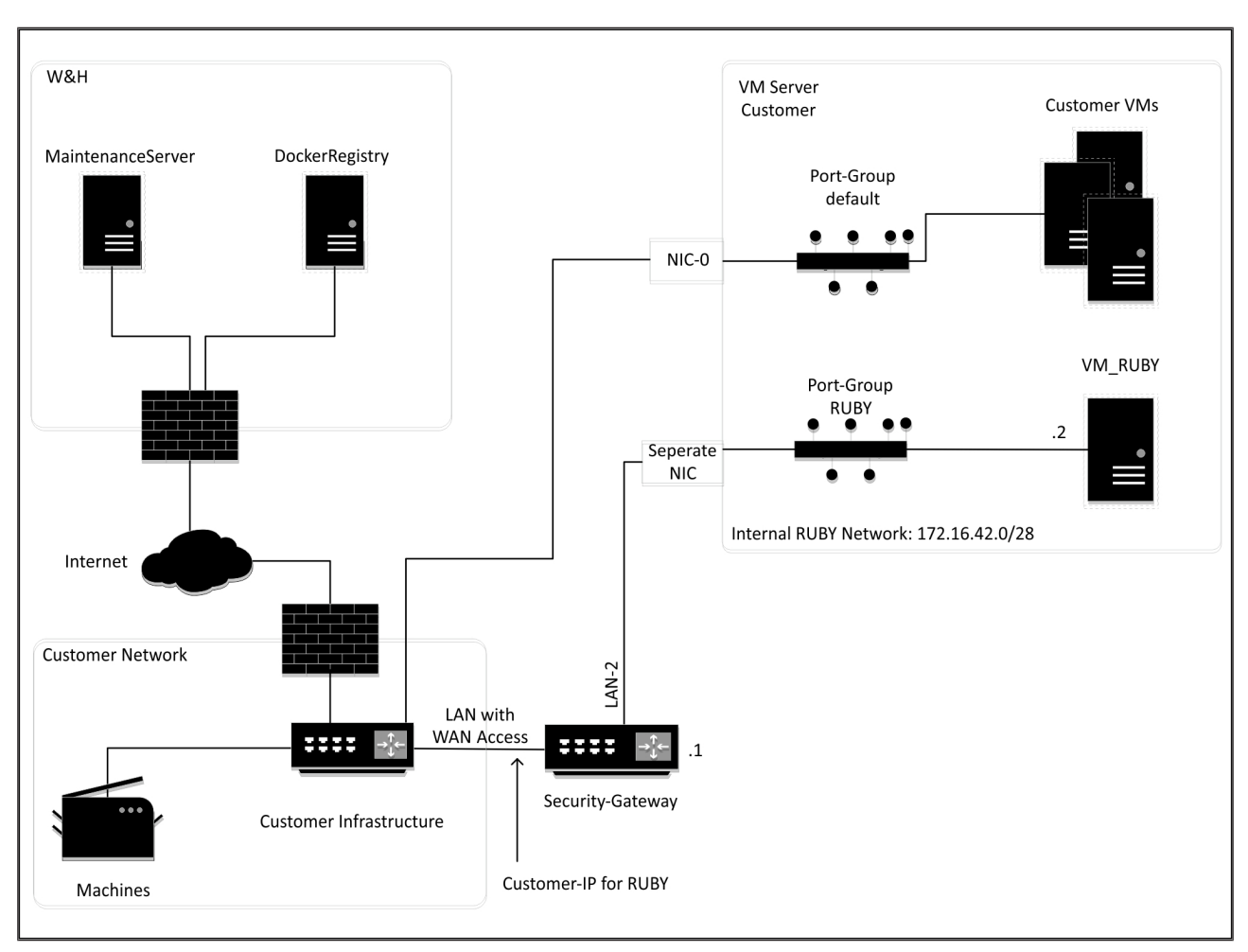

## 8.4 Virtual Appliance ze specjalnym portem

## WSKAZÓWKA

Bramka bezpieczeństwa ukrywa wewnętrzne adresy RUBY za IP klienta dla RUBY. Klient widzi IP klienta dla RUBY. Transfer danych na porcie 443 odbywa się łączenie na wewnętrzny adres RUBY-IP.

Û

8 Wskazówki techniczne | 8.5 Virtual Appliance z portem przełączającym

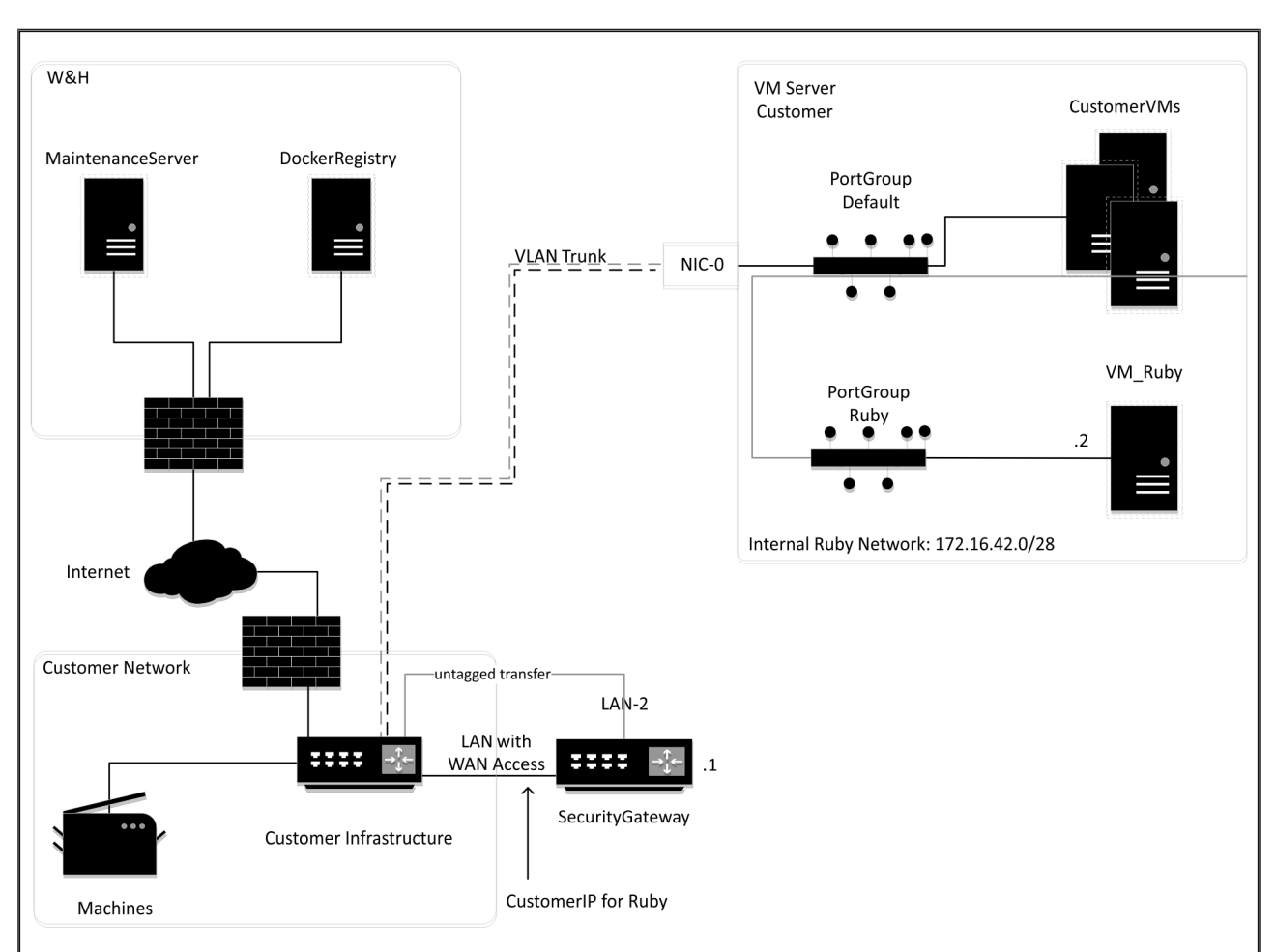

### 8.5 Virtual Appliance z portem przełączającym

## WSKAZÓWKA

Bramka bezpieczeństwa ukrywa wewnętrzne adresy RUBY za IP klienta dla RUBY. Klient widzi IP klienta dla RUBY. Transfer danych na porcie 443 odbywa się łączenie na wewnętrzny adres RUBY-IP.

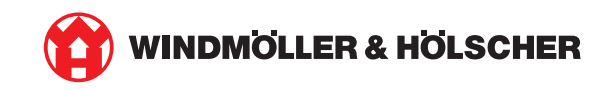